# Pro**Meister**

# 11.20 – SKAPA PAKET

## SYFTE

Man skall kunna lägga på utvalt arbete och utvalda artiklar på en och samma gång.

### MENY

 $\mathsf{Verkstad} \rightarrow \mathsf{Verkstad} \rightarrow \mathsf{Paket}$ 

 $\mathsf{Genvägar} \rightarrow \mathsf{Register} \rightarrow \mathsf{Paket}$ 

#### BESKRIVNING

- 1. F3 för att skapa ett nytt paket. Tänk på att markera huvudet först (klicka någonstans i det gråa)
- 2. Märkeskod skall vara GENERELL (Räcker att skriva GEN och klicka på Enter)
- 3. Ange ett paketnummer. Valfritt nummer kan väljas.
- 4. Ange en beskrivning av paketet i huvudet.
- 5. Ange även en beskrivning av paketet på radnivå. Detta används för att man skall kunna använda sig av olika versioner av paketen. Ex. däckskifte med tvätt eller utan tvätt.

| Allmänt Fakturering               |    |
|-----------------------------------|----|
| Märkeskod GENERELL 💽 🥒            | Sõ |
| Nr                                | Н  |
| Beskrivning Däckskifte + däckhyra | U  |
| Beskrivning (2)                   | R  |
| Motornr                           | R  |
| Arbetstyp                         | Sp |
| Fordonskategorikod                | Se |
| Utrustningspaket 🗖                | A  |
| Beskrivping                       | _  |
| Däckskifte+hvra+däcktvätt         | _  |
| Däckskifte+hyra                   |    |
|                                   |    |

- 6. Markera en av versionsraderna enligt ovan och klicka på knappen "Version→Stycklista"
- 7. Här lägger vi på alla arbeten och artiklar som ingår i detta paket. Enligt fallet ovan så lägger vi på 2 rader med arbete, ett för däckskiftet och ett för däcktvätten samt 1 artikel med själva däckhyran.
  - a. Notera: Anger vi en diverse artikel och ändrar text och pris så kommer inte detta med på själva verkstadsordern. Utan vi måste lägga upp en artikel i registret och ange korrekt text

samt pris. Vi kan inte ange ett annat pris på artikeln i paketet utan priset tas ifrån artikelregistret. Vill vi har ett fastpris paket se punkt 9.

- 8. När man är klar kan man stänga fönstret med Esc och därefter markera version 2 av paketet och lägga på de rader som är aktuella för just denna version.
- Är det så att man vill ha ett fastpris paket, exempelvis om man har en kampanj, man vi gå in och sätta detta per paketverion. Markera den version du vill sätta ett fast pris på och klicka på "Version→Fasta versionspriser".
- 10. Sätt ett fastpris i kolumnen "Fast pris". Det som sker nu när vi kommer lägga på detta paket på en verkstadsorder är att vi kommer att räkna ut en rabatt på alla arbetsrader samt artiklar som ligger på ordern för att komma ner i vårt fast pris. Se nedan för exempel:

Vi sätter ett fastpris på 900kr på paketversionen "Däckskifte+hyra+däcktvätt". Vi lägger på paketet på en order och får då följande resultat:

| Nr | Beskrivning     | Kvantitet | A-pris | Radrabatt<br>% | Belopp | Belopp inkl.<br>moms |
|----|-----------------|-----------|--------|----------------|--------|----------------------|
| 20 | Hjulskifte      | 1         | 200,00 | 18             | 164,00 | 205,00               |
| 24 | Däcktvätt       | 1         | 100,00 | 18             | 82,00  | 102,50               |
| 95 | Hyra däckhotell | 1         | 800,00 | 18,25          | 654,00 | 817,50               |
|    | Total           |           |        |                | 900,00 | 1 125,00             |
|    |                 |           |        |                |        |                      |

Här ser vi att vårt totalpris ligger på 1100kr om vi skulle lagt på artiklarna utan fastpris. Men med hjälp av fastpriset av 900kr så har MBS räknat ut att vi måste ge 18% rabatt på alla delarna för att uppkomma till priset 900kr.

11. För att lägga på ett paket på en order så kan snabbtangenterna Ctrl+P användas alternativt knappen "Funktion→Hämta paket". När det gäller en offert ligger denna funktion under "Funktion→Hämta paket" även Ctrl+P fungerar här.